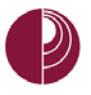

## HOW TO SEND EMAILS IN BLACKBOARD

The email tool in Blackboard will allow you to send messages to an individual or all course members' email accounts.

NOTE: THE BLACKBOARD EMAIL TOOL ONLY SENDS EMAIL. IT DOES NOT RECEIVE EMAIL.

IN THIS DOCUMENT, AN EMAIL WILL BE SENT TO STUDENTS.

To communicate to your students through the email tool in your Blackboard course, please do the following:

- 1. From the course menu, go to COURSE MANAGEMENT
- 2. Click COURSE TOOLS

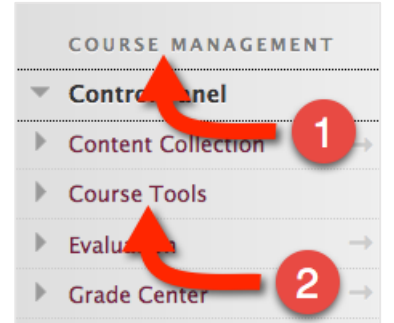

3. Click Send Email

| - | Course Tools                 |
|---|------------------------------|
|   | Achievements                 |
|   | Announcements                |
|   | Blackboard Collaborate       |
|   | Blackboard Collaborate Ultra |
|   | Blogs                        |
|   | Bookshelf                    |
|   | Campus Labs Course Sync      |
|   | Cengage Learning MindLinks¿  |
|   | Contacts                     |
|   | Content Market Tools         |
|   | Course Calendar              |
|   | Datonagement                 |
|   | Di. 3 on Board               |
|   | Glossary                     |
|   | Journals                     |
|   | McG w-Hill Higher Education  |
|   | Mobe Compatible Test List    |
|   | Pear on's MyLab & Mastering  |
|   | Rub                          |
| _ | Self and Peer Assessment     |
|   | Send Email                   |
| - | Tasks                        |
|   | Tests, Surveys, and Pools    |

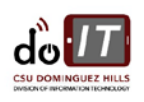

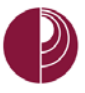

4. In the next page, select ALL STUDENT USERS

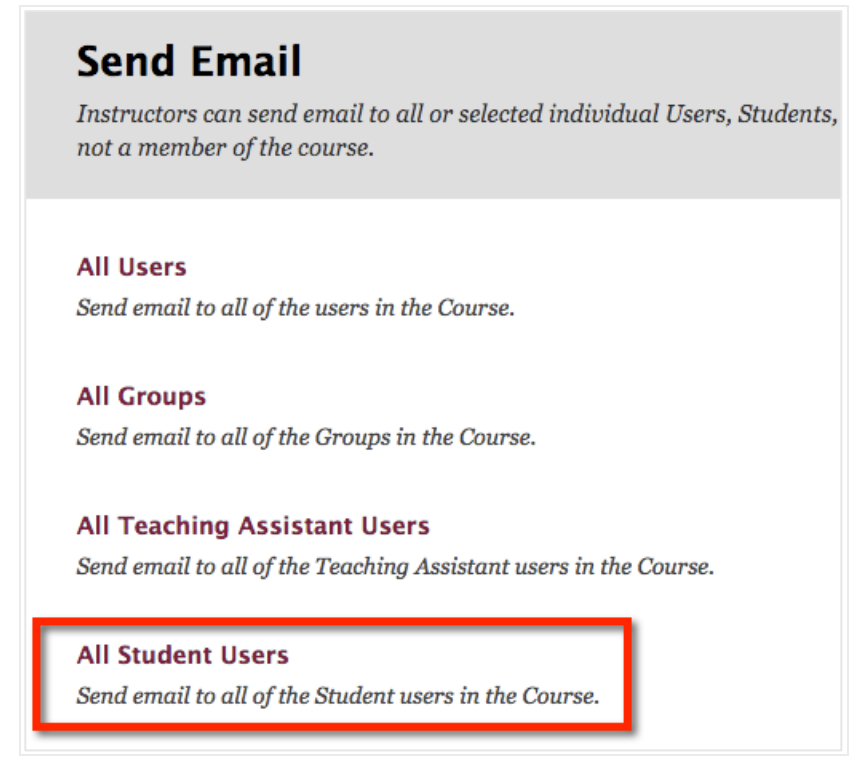

- 5. In the next page, enter a **SUBJECT**
- 6. Enter a MESSAGE
- 7. Click SUBMIT

## **All Student Users**

| Franklin formation                      |                                                      | Cancel Submit                          |
|-----------------------------------------|------------------------------------------------------|----------------------------------------|
| Email Information                       |                                                      |                                        |
| То                                      | Vega_PreviewUser, Hugo                               | 7                                      |
| From                                    | BB Support Hugo BB Support Vega                      | -                                      |
| Subject                                 | Hello 🗲 5                                            |                                        |
| Message<br>For the toolbar, press ALT+F | 0 (PC) or ALT+FN+F10 (Mac).                          |                                        |
| T T T T Paragraph                       | - Arial - 3 (12pt) - ⋮Ξ - ┇Ξ - 𝑥 - 🖋                 | 모 : :::::::::::::::::::::::::::::::::: |
| % D û Q ♥ ལ ☰                           | ≣ ≡ ≡ ≝ ≝ T <sup>x</sup> T <sub>x</sub> ∂ ö> M ¶ ♥ - |                                        |
| ¶ 🕊 © 🕃 🎝 🆽 🚟                           | EE EE EE EE EE EE EE EE EE EE EE EE EE               |                                        |
| Hello class.                            | <b>—</b> 6                                           |                                        |
| Path: p                                 |                                                      | Words:2                                |

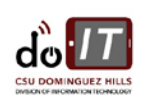

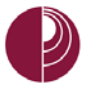

When the message is sent, Blackboard will return a message to confirm that the message was sent.

| California State University DOMINGUEZ HILLS                       |                                                                                                    |  |  |  |  |
|-------------------------------------------------------------------|----------------------------------------------------------------------------------------------------|--|--|--|--|
| 8                                                                 | System Admin Organizations* Courses* MyBb Library Mail Help                                                                               |  |  |  |  |
|                                                                   | ♠ <sup>©</sup> Send Email                                                                                                    |  |  |  |  |
| Email was sent to intended recipient/s.<br>Vega_PreviewUser, Hugo |                                                                                                    |  |  |  |  |
| Send Email                                                        |                                                                                                    |  |  |  |  |
|                                                                   | Instructors can send email to all or selected individual Users, Students, Groups, Teaching Assistants, In:<br>not a member of the course. |  |  |  |  |

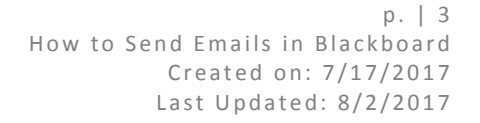

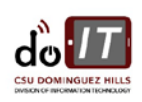